## Hantera elev som slutar på skolan (admin)

Om en elev slutar behöver man göra två saker:

- 1. Ta eleven ur grupper
- 2. Inaktivera eleven

## Ta elev ur grupper

- 1. Gå till "Elevkort" (vänstermenyn)
- 2. Sök upp eleven
- 3. Välj fliken "Grupper"
- 4. Välj alla grupper

|            | G <b>rundskolan</b><br>Skola för utbildning |             | 🗞 Länkar 🗸                   | 🗘 Notiser   | 24) - 🏟 Mikael Bonde (Admin) - |
|------------|---------------------------------------------|-------------|------------------------------|-------------|--------------------------------|
| *          | Andersson, Stina (0412234352), 8B           | •           | 🗹 Visa endast aktiva         |             |                                |
|            |                                             |             | al Inställningar Grupper     |             |                                |
| 썉          |                                             |             |                              |             | Lägg till i klassgrupper       |
| њ.         | Kurs                                        |             | Grupp Läsår                  |             | Välj alla                      |
|            | Bild 7-9                                    | 🕀 Lägg till | Bild 8B                      | 🛛 Koppla ur |                                |
| 10         | Biologi 7-9                                 | 🕀 Lägg till | Biologi 8B                   | ⊟ Koppla ur |                                |
| *          | Engelska 7-9                                | ⊞ Lägg till | Engelska 8B                  | ⊟ Koppla ur | •                              |
| ×          | Fysik 7-9                                   | ⊕ Lägg till | Fysik 8B                     | 🗆 Koppla ur |                                |
|            | Geografi 7-9                                | ⊞ Lägg till | Geografi 8B                  | E Koppla ur |                                |
| =          | Hem- och konsumentkunskap 7-9               | ⊕ Lägg till | Hem- och konsumentkunskap 8B | ⊟ Koppla ur |                                |
|            | Historia 7-9                                | ⊞ Lägg till | Historia 8B                  | ⊟ Koppla ur |                                |
| 0          | ldrott och hälsa 7-9                        | ⊕ Lägg till | ldrott och hälsa 8B          | ⊟ Koppla ur |                                |
| ~          | Kemi 7-9                                    | ⊕ Lägg till | Kemi 8B                      | ⊟ Koppla ur |                                |
| <u>111</u> | Matematik 7-9                               | ⊕ Lägg till | Matematik 8B                 | 🖯 Koppla ur |                                |
| 00         | Musik 7-9                                   | ⊕ Lägg till | Musik 88                     | 🗆 Koppla ur |                                |
| ~          | Religionskunskap 7-9                        | ⊕ Lägg till | Religionskunskap 8B          | ⊟ Koppla ur |                                |

5. Klicka på "Koppla ur"

Nu är eleven borttagen ur alla grupper

## Inaktivera elev

- 1. Gå till verktyg (klicka på ditt namn uppe till höger så ser du "Verktyg")
- 2. Välj "Användare"
- 3. Sök upp aktuell elev
- 4. Bocka ur checkboxen "Aktiv"
- 5. SPARA!
- 6. Öppna "Inställningar för elev"
- 7. Fyll i fältet "Slutdatum"
- 8. SPARA!